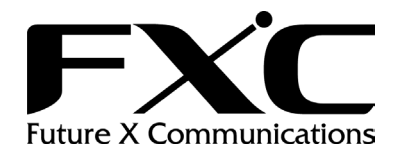

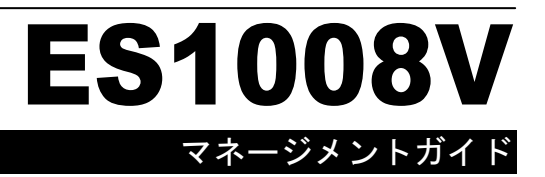

# 目次

| 1.  | コンソール接続                                 | 1  |
|-----|-----------------------------------------|----|
| 1.1 | 接続手順                                    | 1  |
| 1.2 | ログインパスワード                               | .1 |
| 2.  | コンソールプログラム                              | 2  |
| 2.1 | メインメニュー (Main Menu)                     | 2  |
| 2.2 | システムコンフィグレーション (System Configuration)   | 3  |
| 2.3 | ポートステータス・設定 (Port Status/Configuration) | 4  |
| 2.4 | VLAN 設定 (VLAN Config)                   | 6  |
| 2.5 | トランク設定 (Trunk Config)                   | 7  |
| 2.6 | ポートミラーリング設定 (Mirror Config)             | 8  |
| 2.7 | リセット・セーブ (Reset and Save)               | 9  |

### 1. コンソール接続

#### 1.1 接続手順

本機のコンソールポートと PC をコンソールケーブルを用いて接続し、本機の設定及び監視を 行うことができます。 PC 側では VT100 準拠のターミナルソフトウェアを利用して下さい。 PC を 接続するためのコンソールケーブルは、本機に同梱されているケーブルを使用して下さい。

手順:

- コンソールケーブルの一方を PC のシリアルポートに接続し、コネクタ部分のねじを外れな いように止めます。
- ② コンソールケーブルのもう一方を本機のコンソールポートに接続します。
- ③ パソコンのターミナルソフトウェアの設定を以下の通り行ってください:

通信ポート ------ コンソールケーブルが接続されているポート (COM ポート 1 又は COM ポート 2) エミュレーション -- VT100 通信速度 ------ 9600 ボー(baud) データビット ----- 8bit パリティ ------ なし ストップビット ----- 1bit フロー制御 ------ なし

### 1.2 ログインパスワード

本機のログインパスワードは初期設定では、"admin"に設定されています。 コンソールからパスワードの変更が可能です。

## 2. コンソールプログラム

### 2.1 メインメニュー (Main Menu)

ログイン後、はじめに下記のメインメニューが表示されます。

|                             | MAIN MENU                                                                    |
|-----------------------------|------------------------------------------------------------------------------|
|                             | System Configuration                                                         |
|                             | Port Status                                                                  |
|                             | VLAN Configuration                                                           |
|                             | Trunking Configuration                                                       |
|                             | Port Mirror Configuration                                                    |
|                             | Reset and Save                                                               |
|                             | Exit                                                                         |
|                             |                                                                              |
|                             |                                                                              |
|                             |                                                                              |
| Use Arrow or Tab key to mov | /e. <space>to select.<esc>to escape.<enter>to confirm.</enter></esc></space> |

| 項目                      | 機能                                                         |
|-------------------------|------------------------------------------------------------|
| System<br>Configuration | エージングタイムなどシステムの基本設定を行うことができます。                             |
| Port Status             | 各ポートのオペレーションステータスの確認と通信速度、通信方<br>式、フローコントロールの設定を行うことができます。 |
| VLAN Config             | VLAN の設定と確認ができます。本機では最大 8 グループのポー<br>トベース VLAN をサポートします。   |
| Trunking Config         | ポートトランク機能の設定と確認ができます。本機では最大2ポートのトランクグループを2グループサポートします。     |
| Port Mirror Config      | ポートミラーリングの設定と確認ができます。ポートミラーリングにより各パケットのモニターを行うことができます。     |
| Reset and Save          | 本機のリセット及び設定の EEPROM への保存ができます。                             |

本製品はメインメニューで表示される下記の管理機能を有しています。

### 本製品のコンソールプログラムは下記のキー操作により設定を行うことができます。

| +                                                                                             | 機能             |
|-----------------------------------------------------------------------------------------------|----------------|
| <table by="" contract="" of="" seco<="" second="" th="" the=""><th>次の設定項目に移動します。</th></table> | 次の設定項目に移動します。  |
| <esc></esc>                                                                                   | 前のメニュー画面に戻ります。 |
| <enter></enter>                                                                               | 設定の決定をします。     |
| <space bar=""></space>                                                                        | 設定項目の値を変更します。  |

## 2.2 システムコンフィグレーション (System Configuration)

システムコンフィグレーションメニューでは本機の各種設定を行うことができます。

| System Configuration |                                                                                                    |                                          |  |  |
|----------------------|----------------------------------------------------------------------------------------------------|------------------------------------------|--|--|
| >>                   | <ul> <li>Password Setting</li> <li>Aging Time (sec)</li> <li>Maximum Broadcast</li> <li>Hash Algorithm</li> <li>Jumbo Packet</li> </ul> | : 360<br>: Disable<br>: XOR<br>: Disable |  |  |

Use Arrow or Tab key to move.<SPACE>to select.<ESC>to escape.<Enter>to confirm.

| 項目                | 機能                                                                                                    |
|-------------------|----------------------------------------------------------------------------------------------------|
| Password Setting  | 新しいパスワードを入力することにより、パスワードの変更が行え<br>ます。<br>初期設定:admin                                                                                                    |
| Aging Time (Sec)  | MAC アドレスエントリーのエージングタイムを 300/360/Disable に<br>設定できます。Disable に設定すると MAC アドレステーブルのエ<br>ージングを行わなくなります。<br>初期設定:360                                                                                             |
| Maximum Broadcast | Maximum Broadcast 機能を 32/48/64/ Disable に設定できます。<br>32/48/64 に設定をすると、1 秒あたりにそれぞれの値以上のブロ<br>ードパケットを受信すると、それ以降のブロードキャストパケットは<br>破棄されます。<br>初期設定:Disable                                                       |
| Hash Algorithm    | MAC アドレステーブルの検索方法 XOR/Linear に変更できます。<br>初期設定"XOR"では高速検索が可能ですが、MAC アドレスサイ<br>ズ数が減少する場合があります。通常は初期設定の"XOR"で構<br>いません。<br>初期設定:XOR                                                                            |
| Jumbo Packet      | jumbo frame 機能を 9K/12K/ Disable に設定できます。<br>通常の 1.5K(1518byte)サイズのフレームよりも大きい<br>9K(9216byte)/12K(12288byte)のフレームを用いる jumbo frame<br>機能は通常よりも多いデータ転送を行うことができ、ネットワークパ<br>フォーマンスを向上させることができます。<br>初期設定:Disable |

### 2.3 ポートステータス・設定 (Port Status/Configuration)

ポートステータス・設定メニューでは、各ポートの通信速度(10/100/1000Mbps)、通信方式 (Full/Half Duplex)、フローコントロールの有効/無効のステータス確認及び設定を行えます。

| Port Status    |            |               |                                     |  |
|----------------|------------|---------------|-------------------------------------|--|
| Port #         | Link       | Mode          | FlowCtrl                            |  |
| 1              | Off        |               |                                     |  |
| 2              | On         | 100half       | On                                  |  |
| 3              | Off        |               |                                     |  |
| 4              | On         | 100full       | On                                  |  |
| 5              | Off        |               |                                     |  |
| 6              | Off        |               |                                     |  |
| 7              | Off        |               |                                     |  |
| 8              | Off        |               |                                     |  |
| << Press any k | ey to stop | refresh and l | Enter to Config or ESC to Leave. >> |  |

Use Arrow or Tab key to move.<SPACE>to select.<ESC>to escape.<Enter>to confirm.

ポートステータス(Port Status)画面からポート設定(Port Config)画面へは、[Enter]キーにより 移動することができます。

|                      |          | Port (            | Config<br>======                               |          |
|----------------------|----------|-------------------|------------------------------------------------|----------|
| Port #               | Admin    | Mode              | FlowCtrl                                       |          |
| 1                    | On       | Auto              | On                                             |          |
| 2                    | On       | Auto              | On                                             |          |
| 3                    | On       | Auto              | On                                             |          |
| 4                    | On       | Auto              | On                                             |          |
| 5                    | On       | Auto              | On                                             |          |
| 6                    | On       | Auto              | On                                             |          |
| 7                    | On       | Auto              | On                                             |          |
| 8                    | On       | Auto              | On                                             |          |
|                      | <        | «Enter to         | o Refresh!≫                                    |          |
|                      |          |                   |                                                |          |
| Use Arrow or Tab key | to move. | <space>to</space> | select. <esc>to escape.<enter>to</enter></esc> | confirm. |

また、ポート設定画面では、[Space]キーにより各項目の設定を行うことができます。

| 項目                             | 機能                                                                                   |
|--------------------------------|--------------------------------------------------------------------------------------|
| Link (Status 画面)               | ポートの有効(On)/無効(Off)の確認ができます。                                                          |
| Admin (Config 画面)              | Offにするとポートをシャットダウンします。                                                               |
| Mode<br>(Status/Config 画面)     | 通信モード(Auto, 1000Full, 100Full, 100Half, 10Full, 10Halfの<br>確認/設定ができます。<br>初期設定: Auto |
| FlowCtrl<br>(Status/Config 画面) | フローコントロールの有効(On)/無効(Off)の確認/設定ができま<br>す。<br>初期設定:On                                  |

設定例:

3 番ポートを FullDuplex/1000Mbps/フローコントロール:有効に設定する場合、下記の手順で 設定を行います。

- 1. ポートステータス(Port Status)画面から、any キーでリフレッシュを止めた後、[Enter]キーを 押してポート設定(Port Config)画面に移動します。
- 2. [Tab]キーで3番ポートの"Admin"項目に移動します。
- 3. [Space]キーで"On"を選択します。
- 4. [Tab]キーで"Mode"項目に移動します。
- 5. [Space]キーで"1000Full"モードを選択します。
- 6. [Tab]キーで"FlowCtrl"項目に移動し[Space]キーで"On"を選択します。
- 7. [Enter]キーによりによりポートステータス(Port Status)画面に移動します。
- 8. any キーでリフレッシュを止めた後、[ESC]キーによりメインメニュー画面に戻ります。

#### 2.4 VLAN 設定 (VLAN Config)

本機では、1~8 ポートの最大 8 つのポートベース VLAN グループをサポートしています。

メニュー画面により、あるポートの VLAN グループの設定で、同じ VLAN グループに"\*"マーク を設定することで、その VLAN グループに設定することができます。あるポートに入ってきたパ ケットは、そのポートが入っている VLAN グループ内のポートにのみパケットの転送を行うこと ができます。

|            | VLAN Configuration                       |
|------------|------------------------------------------|
| VLAN Group | Port:8 7 6 5 4 3 2 1                     |
| >>1        | [*][][*][*][][*][][*]                    |
| 2          | [][*][][][][*][][*]                      |
| 3          |                                          |
| 4          |                                          |
| 5          |                                          |
| 6          |                                          |
| 7          |                                          |
| 8          | [][][][][][][][][][][][][][][][][][][][] |
|            |                                          |

Use Arrow or Tab key to move.<SPACE>to select.<ESC>to escape.<Enter>to confirm.

設定例:

上の画面では 1, 3, 5, 6, 8 番ポートを VLAN1 に、1, 3, 7 番ポートを VLAN2 に設定しています。

パケットが 1 番もしくは 3 番ポートから入ってきた場合、パケットは VLAN1 と VLAN2 に転送されます。従って、1, 3, 5, 6, 8 番ポート(VLAN1)と、1, 3, 7 番ポート(VLAN2)がパケットを受信します。

しかし、パケットが8番ポートから入ってきた場合、1,3,5,6,8番ポート(VLAN1)のみがパケットを受信します。また、2番ポートからパケットが入ってきた場合には、4番ポートのみがパケットを受信します。

### 2.5 トランク設定 (Trunk Config)

本機では2つのトランクグループの設定が可能です。

[Enter]キーによりそれぞれのトランクグループを有効(Enable)にすることができます。1番ポートと2番ポートは"Trunk A"に所属し、7番ポートと8番ポートは"Trunk B"に所属します。

|    | Port Trunking Configuration |
|----|-----------------------------|
| >> | Trunk_A : Disable           |
|    | ( Port_1 Port_2 )           |
|    | Trunk_B : Disable           |
|    | ( Port_7 Port_8 )           |
|    |                             |
|    |                             |

Use Arrow or Tab key to move.<SPACE>to select.<ESC>to escape.<Enter>to confirm.

| 項目      | 機能                                                                |
|---------|-------------------------------------------------------------------|
| Trunk_A | TrunkA(1、2 番ポート使用)の有効(Enable)/無効(Disable)が設定できます。<br>初期設定:Disable |
| Trunk_B | TrunkB(7、8 番ポート使用)の有効(Enable)/無効(Disable)が設定できます。<br>初期設定:Disable |

設定例:

- 1. [Enter]キーを押し設定画面に入り、[Space]キーにより Trunk A もしくは Trunk B を有効 (enable)にすることができます。
- 2. [ESC]キーによりメニュー画面に戻ります。

▶ ポートミラーとポートトランク機能は同時に有効にすることができません。

### 2.6 ポートミラーリング設定 (Mirror Config)

本機では、特定のポートの通信を監視するためのポートミラーリング機能を有しています。ポートミラーリング機能を使用するためには、ソースポート、ターゲットポート、ミラーモードを設定します。

| Port Mirror Configuration                                                                              |
|----------------------------------------------------------------------------------------------------|
| >> Mirror Mode : Disable                                                                               |
| Source Port : 1                                                                                        |
| Target Port : 1                                                                                        |
| Use Arrow or Tab key to move. <space>to select.<esc>to escape.<enter>to confirm.</enter></esc></space> |

| 項目          | 機能                                                        |
|-------------|-----------------------------------------------------------|
| Mirror Mode | ミラーリング機能の Ingress/Egress/Disable が設定できます。<br>初期設定:Disable |
| Source Port | ミラーリングのソースポートを選択します。<br>初期設定:1                            |
| Target Port | ミラーリングのターゲットポートを選択します。<br>初期設定:1                          |

設定例:

1番ポートで受信するパケットを8番ポートで監視する場合、下記の手順で設定を行います。

- 1. [Enter]キーを押し、ミラーモードを Ingress にします。
- 2. [Tab]キーを押し、その後[Enter]キーを押しソースポートとして1を選択します。
- 3. [Tab]キーを押し、その後[Enter]キーを押しターゲットポートとして8を選択します。
- 4. [ESC]キーによりメニュー画面に戻ります。

1番ポートを"ソースポート"とし、8番ポートを"ターゲットポート"とした場合、1番ポートを通過 する全てのパケットが8番ポートに複製されます。8番ポートに監視用のPCなどを接続し管 理ツールを利用することにより、システム管理者がパケットの分析を行うことができます。

▶ ポートミラーリングとポートトランク機能は同時に有効にはできません。

### 2.7 リセット・セーブ (Reset and Save)

本機では、設定の保存と復元、また初期設定への復元を行うことができます。 それぞれの項目を[Tab]キーで選択し、[Enter]キーを押すことで実行されます。

|                           | Reset and Save to EEPROM                                                                 |     |
|---------------------------|------------------------------------------------------------------------------------------|-----|
|                           |                                                                                          |     |
|                           |                                                                                          |     |
|                           |                                                                                          |     |
|                           |                                                                                          |     |
|                           |                                                                                          |     |
|                           | Save Current Change to EEPRUM                                                            |     |
|                           | Reset to Factory Default                                                                 |     |
|                           |                                                                                          |     |
|                           |                                                                                          |     |
|                           |                                                                                          |     |
|                           |                                                                                          |     |
|                           |                                                                                          |     |
|                           |                                                                                          |     |
|                           |                                                                                          |     |
|                           |                                                                                          |     |
| <u>Use Arrow or Tab k</u> | <u>ey to move.<space>to select.<esc>to escape.<enter>to confil</enter></esc></space></u> | rm. |
|                           |                                                                                          |     |

| 項目                            | 機能                                   |
|-------------------------------|--------------------------------------|
| Save Current Change to EEPROM | 設定を EEPROM に保存します。                   |
| Reset to Factory Default      | 全ての設定値を工場出荷時設定に戻します。リセット中は通信が切断されます。 |

### ES1008V マネージメントガイド

2005年4月初版

- ・本ユーザマニュアルは、FXC株式会社が制作したもので、全ての権利を弊社が所有します。弊社に無断で本書の一部、または全部を複製/転載することを禁じます。
- ・改良のため製品の仕様を予告なく変更することがありますが、 ご了承ください。
- ・予告なく本書の一部または全体を修正、変更することがあり ますが、ご了承ください。

 ・ユーザマニュアルの内容に関しましては、万全を期しており ますが、万一ご不明な点がございましたら、弊社サポートセ ンターまでご相談ください。

(FXC05-DC-200005-R1.0)